## Applying Restrictions for iPod, iPad, and iPhone

To enable restrictions, tap the Settings app on the device's home screen (by default the device is set to the least restrictive restrictions) then choose General -> Restrictions and tap the Enable Restrictions button.

| 12:25 PM                   | iPod 🗢 1:16 PM<br>Settings | -     | iPod 🗢 1:16 PM    |       |
|----------------------------|----------------------------|-------|-------------------|-------|
|                            | Airplane Mode              | OFF   | About             |       |
| )Î 🚾 💏 🎑 Î                 | Wi-Fi N10T21               | 99G > | Network           |       |
| be Stocks Maps Weather     | <b>Notifications</b>       | On >  | Bluetooth         |       |
|                            | Sounds                     | >     | Location Services |       |
| Utilities ITunes App Store | 🐨 Brightness               | >     | Spotlight Search  |       |
| Settings                   | Wallpaper                  | >     | Auto Look         | 4.845 |
|                            | 🐼 G.,                      | >     | Passcode Lock     | 1 Mil |
| Mail Satari Videos         | 🗾 Music                    | >     | Provide Esch      |       |

- 1. You'll be prompted to create a four-number pass code that will allow you and others who know the pass code to make and modify the restrictions, or disable the restrictions. Each time you need to access the restrictions you'll have to enter this code, so make sure to use something you'll easily remember. With restrictions enabled, you have a number of choices.
- 2. First, you'll be able to turn off access to a series of Native apps. If you turn them off, the app will be completely hidden- you won't see it anywhere on the device. Turning the app back on in restrictions will restore the app, e.g. you can turn off the Apps and iTunes Stores restricting students' ability to use their own iTunes accounts on the device.
- 3. Next, you can control what content is allowed to be access on the device:
  - a. **In-App Purchases:** Turn this off if you don't want the device to be able to buy items or upgrades within devices apps (I highly recommend turning this feature to "Off" even if a device has an account with no funds available. Having In-App Purchases "Off" if users accidentally tap upgrades or other features the app may offer the user will not get any further than a warning message, with In-App Purchases "On" it will take the user to the Apps store. Basically if In-App Purchases is "On" and there is a funding source the app will automatically charge the funding source with no sign-in required) something that could lead to unexpectedly large iTunes Store bills.
  - b. **Ratings For:** Choose the country whose rating system you want to apply to content. It probably makes sense to choose the country you live in, but many are available.
  - *c*. **Music & Podcasts:** Use this to determine whether explicit content can be played on the device. "On" means explicit content is allowed. *Note this restriction only works with content downloaded from the iTunes Store*.
  - d. Movies: Chose the highest rating level you want to allow by tapping the rating.
  - e. TV: Works the same way as Movies.
  - f. Apps: Works the same way as Movies and TV.
- 4. To remove content restrictions, simply tap the Disable Restrictions button at the top of the screen and re-enter the pass code. *Note: When syncing devices you will need to turn "On" Installing App in order for the new apps to sync and Deleting Apps to remove any apps (i.e. older versions or lite versions when you're buying full versions ).*

## 5. Here are the settings used at many of the schools.

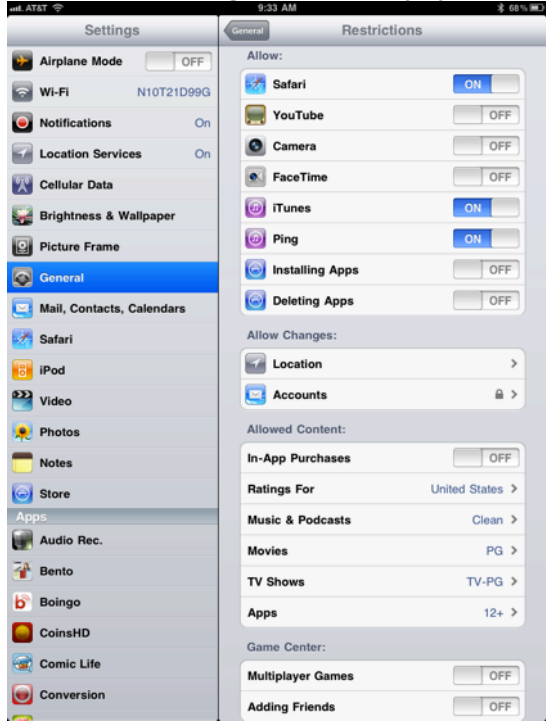

Many schools don't have the camera or Facetime option because they have the first generation iPads. (Those options are only available on iPad 2.) In some schools with iPad2's the camera is turned on when students are using it for a specific purpose, but off otherwise.

6. Location lets you decide which apps you will allow to use your location.

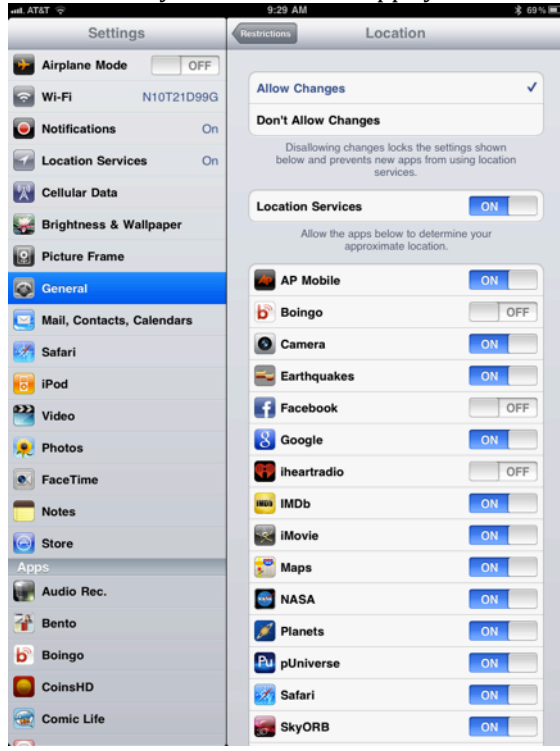